# 轉申購基金流程

步驟1:登入會員帳號、密碼。

步驟2:於『基金下單』>『轉申購』,勾選欲申購的基金(轉入)。

| 富蘭克林驣                                    |                                         |                  |       |        |        |     | 光日開起      | ⇒s ili |
|------------------------------------------|-----------------------------------------|------------------|-------|--------|--------|-----|-----------|--------|
|                                          | 用尸 進 度 宣 詞                              | 我的板              | 我的帳戶  |        | 振动     | 的官理 | 吊見同題      | 金迅     |
|                                          | ・單筆申購・定                                 | 期(不)定額申購         | ・買回   | •轉申購   | ・變更及刪單 | ・查詢 |           |        |
|                                          |                                         |                  |       |        |        |     | 基 金 下 單   |        |
| ● 轉申購基金                                  |                                         |                  |       |        |        |     |           |        |
| 親愛的富林,您好:                                | 告致之 <b>关即你公</b> 道由                      | 学习甘存留于八国         |       |        |        |     |           |        |
| 2013年01月15日15:4                          | 19 429 20 at 194 45 10 49 44 9<br>17:47 | <b>序之奎亚同共</b> 石限 | 91°   |        |        |     |           |        |
|                                          |                                         |                  |       |        |        |     |           |        |
|                                          |                                         | 富蘭克林華美投          | 信系列基金 | 金簡式公開説 | 明書     |     |           | n -    |
| 容由購其全                                    |                                         | 1                | 基金名稱  |        |        |     | 線上閱讀 / 下載 |        |
|                                          | 富蘭克林華美第一富                               | 基金               |       |        |        |     | 1         |        |
|                                          | 富蘭克林華美富蘭克                               | 和林全球債券組合         | 基金    |        |        |     | 1         |        |
| 「「「「「「」」」」、「「」」、「」」、「」、「」、「」、「」、「」、「」、「」 | 富蘭克林華美坦伯頓                               | 植全球股票組合基         | 金     |        |        |     | 1         |        |
|                                          | 富蘭克林華美新世界                               | 限票基金             |       |        |        |     |           |        |
|                                          |                                         |                  |       |        |        |     | A         |        |
|                                          | 富蘭克林華美中華基                               | 金                |       |        |        |     |           |        |

#### 步驟3:選擇欲轉出之基金,按下『轉申購』。閱讀提醒事項後,按下『確定』。

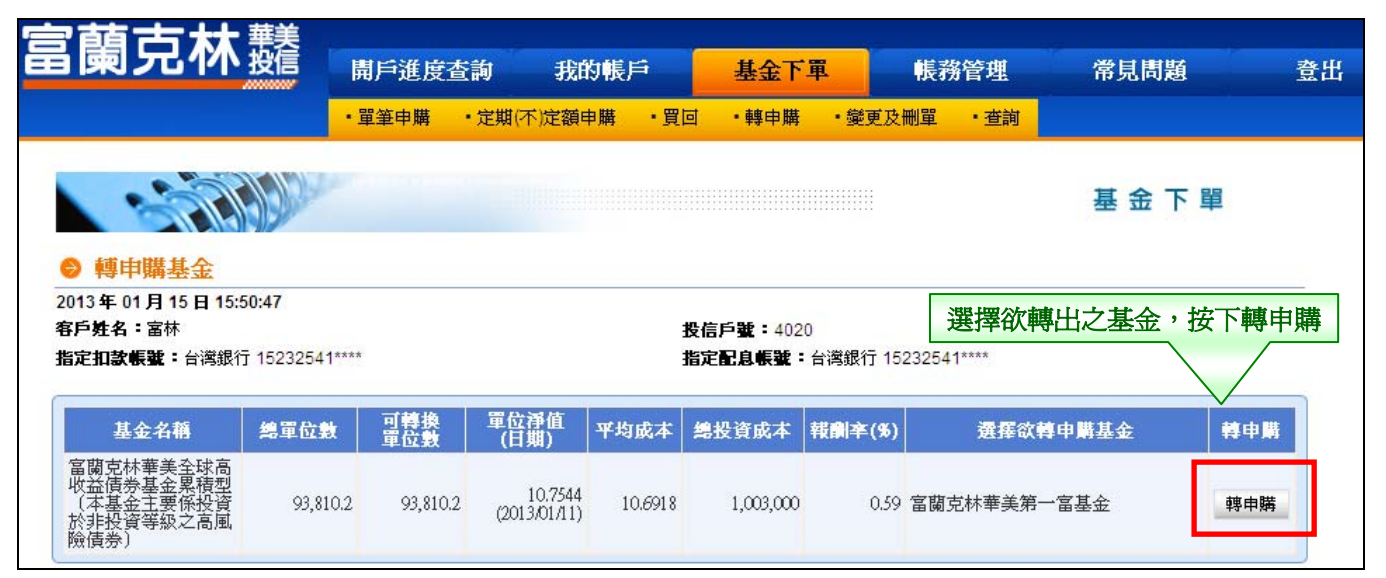

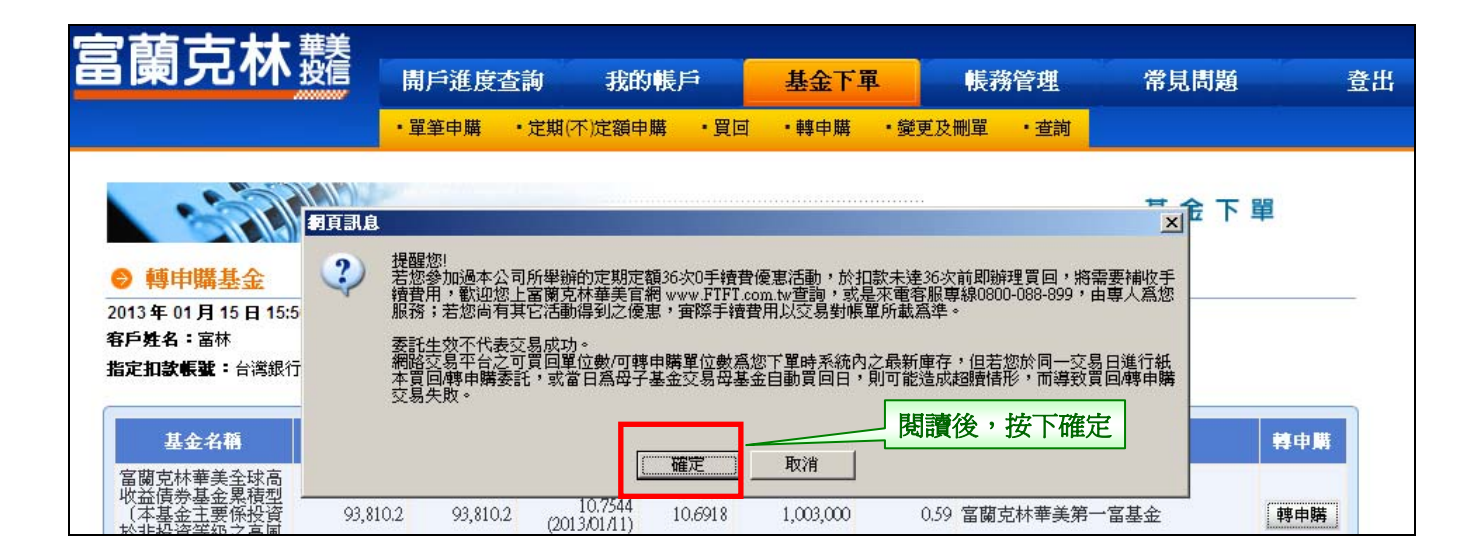

#### 步驟4:輸入『轉申購單位數』。

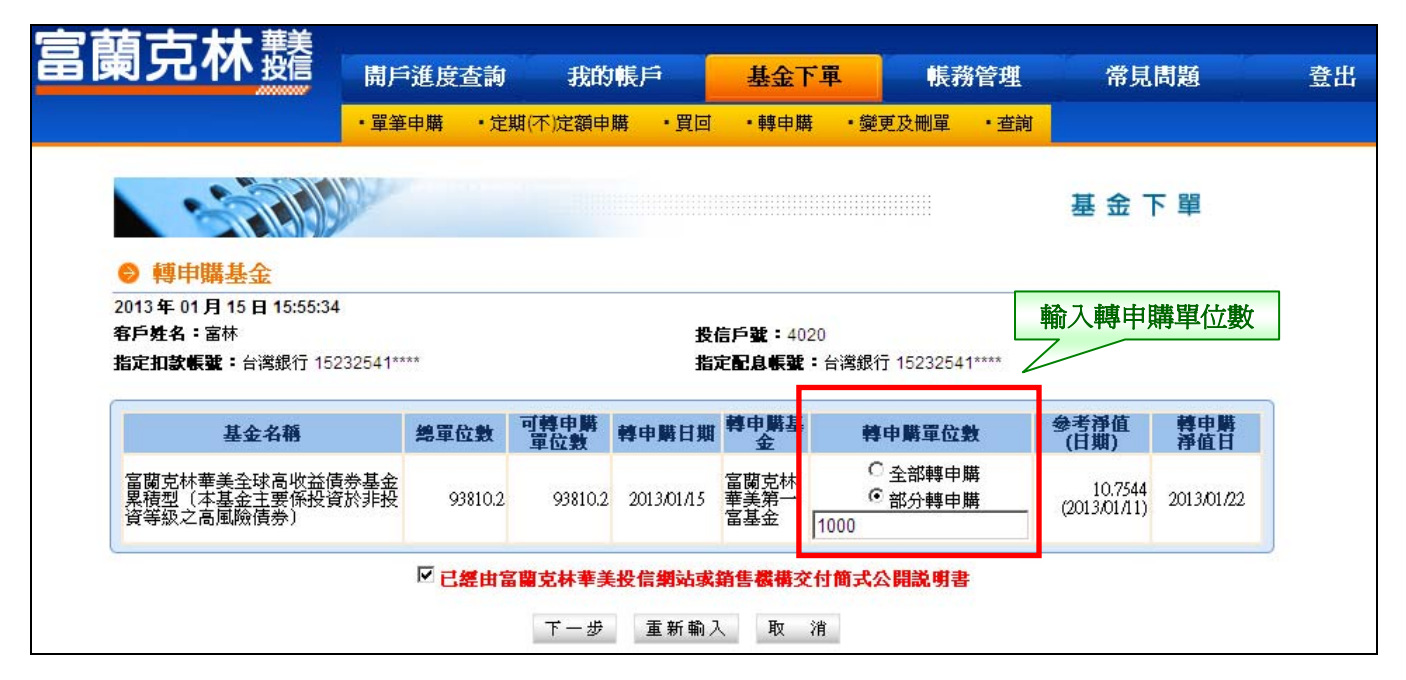

## 步驟 5:選擇是否交付公開說明書、輸入交易密碼。

| 富蘭克林驣                                                                                                    | 開戶進度查詢 我的帳戶                             |                                                  | 基金下軍                           | 帳務管理                            | 常見問題                                              | 登出 |
|----------------------------------------------------------------------------------------------------|-----------------------------------------|--------------------------------------------------|--------------------------------|---------------------------------|---------------------------------------------------|----|
|                                                                                                    | ・單筆申購 ・定                                | 期(不)定額申購・買回                                      | ・轉申購・鎧                         | 愛及刪單 ・查詢                        |                                                   |    |
|                                                                                                    | j)-                                     |                                                  |                                |                                 | 基金下單                                              |    |
| ♥ 轉甲購基金1確認書<br>2013年01月15日15:56:21<br>客戶姓名:富林<br>指定扣款帳號:台灣銀行152                                            | <b>[]]]</b><br>32541****                | 投                                                | 信戶號: 4020<br><b>定配息帳號:</b> 台灣銀 | 行 15232541****                  |                                                   |    |
| 基金名稱                                                                                                    | 轉申購日期                                   | <b>轉申購</b><br>單位數                                | 申購基金                           | 參考手續費                           | 参考 · 轉申購<br>•申購金額 · 淨值日                           |    |
| 富蘭克林華美全球高收益債<br>基金累積型(本基金主要係<br>資於非投資等級之高風險債<br>券〕                                                         | 券<br>投 2013/01/15                       | 1,000 富蘭克林華美                                     | 美第一富基金                         | 22                              | 10,754 2013/01/22                                 |    |
| <ul> <li>提醒您,若您参加過本公司所<br/>美官朝 www.FTFT.com.tw查訂<br/>所載爲準。</li> <li>是否需本基金公開診</li> <li>請輸入交易密碼:</li> </ul> | 【舉辦的定期定額363<br>為,或是來電客服專約<br>(明書 ○否 ⓒ 是 | 20手續費優惠活動,於扣調<br>& 0800-088-899,由專人<br>自行於網站下載列印 | 数未達36次前即崩理<br>急想服務;若您尚有非       | 貢目・將書要補收手載<br>住宅活動得到之優ま・<br>輸入亥 | <sub>責費用</sub> ,數迎您上富蘭克林考<br>實際手續費用以交易對帳單<br>乏易密碼 | ]  |

### 步驟 6:轉申購基金【委託交易已生效】。

| 富蘭克林     | 華美投信            | 開戶進度查詢 我的帳戶               |             | 基金下軍               |                    | 帳務管理                | 常          | 常見問題              |   |
|----------|-----------------|---------------------------|-------------|--------------------|--------------------|---------------------|------------|-------------------|---|
|          |                 | ・單筆申購 ・定期(                | 不)定額申購 ・買回  | ゴ ・轉申              | 購 ・ 變更及            | 刪單 ・ 查詢             |            |                   |   |
|          | -57             |                           |             |                    |                    |                     | 其全口        |                   |   |
| 8        |                 |                           |             |                    |                    |                     | 坐亚         | · +               |   |
| → 轉申購    | 基金【引            | <b>《託交易已生效】</b>           |             |                    |                    |                     |            |                   |   |
| 我們已收3    | 到您的線            | 上委託,您的委託                  | 交易已生效!您     | 的委託內               | 容如下:               |                     |            |                   |   |
| 客戶姓名:富   | 115日 15.5<br>G林 | 0.52                      |             | 投信戶輩               | <b>£ :</b> 4020    |                     |            |                   |   |
| 指定扣款帳號   | <b>2:</b> 台灣銀行  | 15232541****              |             | 配息帳號               | <b>北:</b> 台灣銀行 152 | 232541****          |            |                   |   |
| 交易類別     |                 | 買回基金名稱                    |             | <b>轉</b> 申購<br>留位數 | 韓申購基金              | <b>韓申購</b><br>參考手籍書 | 交易<br>有效日期 | <b>韓申購</b><br>淨值日 | Ì |
| 轉申購      | 富蘭克林華<br>係投資於非  | 美全球高收益債券基金<br>投資等級之高風險債券) | 累積型(本基金主要   | 1,000              | 富蘭克林華美<br>第一富基金    | 22                  | 2013/01/15 | 2013/01/22        |   |
| <u>v</u> |                 | 如欲查詢當日網路交易紀               | 錄及取消交易畫面執行即 | 取消委託・諸             | 轻 <u>今日委託查詢</u>    | / <u>取消</u> 單元變更。   | 2          |                   |   |
|          |                 |                           | 繼續下單        | 今日委託查詢             | 加取消                |                     |            |                   |   |